# HOSPITAL PATIENT PORTAL EMAIL AND WEBSITE ACCOUNT SET-UP GUIDES Access your York Hospital medical records anytime, anywhere.

York Hospital offers **two** different patient portals that allow you to securely access your medical records. The **PRACTICE PATIENT PORTAL** connects you to information from your York Hospital practice providers. The **HOSPITAL PATIENT PORTAL**\* allows you to access medical records for inpatient and outpatient services received at York Hospital, even if you are not a patient of a York Hospital practice.

THIS GUIDE WILL HELP YOU REGISTER FOR AND NAVIGATE YOUR HOSPITAL PATIENT PORTAL ONLY. For step-by-step video instructions, visit <u>yorkhospital.com/patient-portal/</u>.

\*If you have a Practice Patient Portal account, there is no need to join the Hospital Patient Portal as well. Any lab, imaging or inpatient records that would appear in the hospital portal will also reside in your Practice Patient Portal.

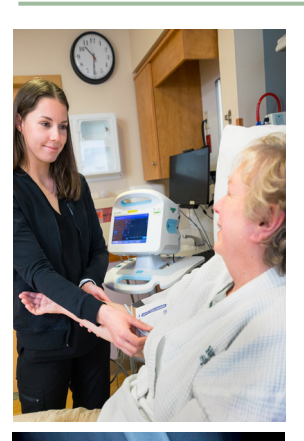

# York Hospital's online HOSPITAL PATIENT PORTAL (also known as Syntellis) provides secure and convenient access to your patient records following:

- Outpatient Laboratory Visits
- Outpatient Imaging Visits
- Inpatient Visits, including:
  - Discharge diagnoses
  - Medication list from your stay
  - Allergies
  - Lab and Imaging test results

### Why join the HOSPITAL PATIENT PORTAL?

- You can share lab or imaging results and details of your inpatient visits with your family members or friends.
- If you don't live in Maine year-round, you can share lab or imaging results with your provider back home.

### There are two ways TO REGISTER for the HOSPITAL PATIENT PORTAL: EMAIL or WEBSITE.

EMAIL: Email is the quickest way to sign up for the HOSPITAL PATIENT PORTAL. Be sure to provide your email address when you arrive for your outpatient lab or imaging visit. If you are an inpatient, provide your email address to your caregiver before you are discharged. You will receive an email from York Hospital within 24 hours inviting you to join the HOSPITAL PATIENT PORTAL. For step-by-step instructions on registering via email, please see page 2.

Questions? Please contact Medical Records at 207.351.2184 for assistance.

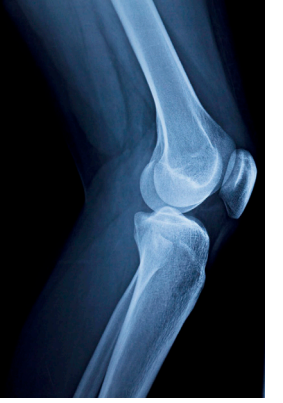

### HOSPITAL PATIENT PORTAL EMAIL ACCOUNT SET-UP GUIDE

It's easy to sign up via EMAIL for the HOSPITAL PATIENT PORTAL, a secure online home for your York Hospital health care records. You will be able to view your lab and imaging results and components of your records from your hospital inpatient stay. Follow these easy steps to get started.

- Provide your email address to your caregiver when registering for your visit, prior to your actual lab or imaging procedure, or before you are discharged from your inpatient hospital stay.
- 2. You'll receive an email with a link to the HOSPITAL PATIENT PORTAL. Click on this link.

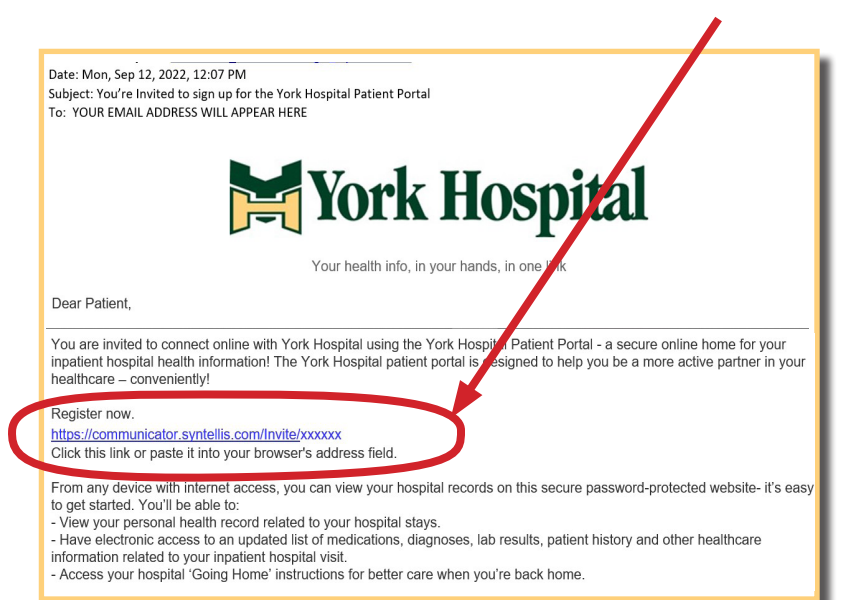

 Now, a window for the HOSPITAL PATIENT PORTAL will open to begin setting up your account.

- 4. Select whether you are registering for yourself or a dependent (*minors only*, *age 18 or under*). If you have legal authorization for a spouse or adult relative, call Medical Records for assistance.
- 5. Click on **REGISTER ME**.
- **6.** Enter your date of birth for verification.
- 7. Enter your name & address, check the box to agree to the Terms of Use and then click **NEXT.**
- 8. Enter your email address, date of birth, and primary contact phone number. Also confirm that "York Hospital" appears as the "Inviting Provider or Facility Name." Click NEXT.
- 9. Confirm your User Name and create your password. Click NEXT.
- **10.** Create three security questions and click **LOGIN** to bring you to your Syntellis dashboard, where you can access your imaging reports and lab results.

For any future visits to your HOSPITAL PATIENT PORTAL, you may connect through the PORTAL PAGE at <u>www.yorkhospital.com</u> as follows:

- Click on either of the "Patient Portal & Telemedicine" navigation links on the homepage.
- Click on the gold "HOSPITAL PORTAL" button on the portal page at far right.
- Sign in using your User Name & Password.

See pages 3 and 4 to find out how to join the HOSPITAL PATIENT PORTAL via theYork Hospital website. Questions? Please contact Medical Records at 207.351.2184 for assistance.

## HOSPITAL PATIENT PORTAL EMAIL ACCOUNT SET-UP GUIDE

You can also use the YORK HOSPITAL WEBSITE to sign up for the HOSPITAL PATIENT PORTAL, a secure, online home for your York Hospital health care records. You will be able to view your lab and imaging results and components of your records from your hospital inpatient stay. Follow these easy steps to get started.

| <ol> <li>Go to the homepage of<br/>the York Hospital website:<br/><u>www.yorkhospital.com</u>.<br/>Click on either Patient</li> </ol> | REED HEALTH INSURANCE                                                                                                    | VH Main Number: 207.363.4321 VH Care Ad<br>PATIENT PORTAL & TELEMEDICINE D 9AV ONLINE   DONATE   CAREER<br>PATIENTS & VISITORS SERVICES RESOURCES LOCATIONS C | cess: 207.351.2273 In C |
|----------------------------------------------------------------------------------------------------|----------------------------------------------------------------------------------------------------|----------------------------------------------------------------------------------------------------|-------------------------|
| Portal and Telemedicine link.                                                                                                    | PATIENT PORTAL & TELEMEDICINE                                                                                                    | NEED HEALTH INSURANCE?                                                                                                    | COVID-19                |
| 2. Click on the gold HOSPITAL<br>PORTAL button at far right<br>on the portal page.                                                    | PRACTICE WALK-IN<br>TELEMEDICINE Vork Hospital Provider<br>Practices are able to offer Practices are able to offer Pract | PRACTICE<br>PORTAL<br>HOSPITAL<br>PORTAL<br>Voix for portal<br>Voix for portal<br>Voix for portal<br>Patients can view their test results.                    | S                       |
| <ol> <li>Click on the statement at<br/>the bottom of the page:<br/>"Don't have an account?<br/>Register here."</li> </ol>             | password Permember my usernam Si Password Don't have on o                                                                                                    | e<br>SN IN A<br>Forgot Passwords<br>ccount? Register here.                                                                                                    |                         |
| 4. Click on Register as a "PATIENT."                                                                                                  | ENGL<br>Welcome to You<br>Enter your information to create an account<br>in                                                                                                    | ISH I ESPAÑOL<br>UR Healthcare Portal<br>, then you will be able to request access to your health<br>formation.                                               |                         |
|                                                                                                    | First Name 🔹                                                                                                    | Last Name •                                                                                                    |                         |
| seen here, then click NEX I.                                                                                                    | First Name                                                                                                    | Last Name                                                                                                    |                         |
|                                                                                                    | Administrative Sex *                                                                                                    |                                                                                                    |                         |
|                                                                                                    | Administrative Sex                                                                                                    | ~                                                                                                    |                         |
| F o (1                                                                                                    | Street Address •                                                                                                    |                                                                                                    |                         |
| 5. Confirm your user name.                                                                                                    | Street Address                                                                                                    |                                                                                                    |                         |
| NOTE: Your user name is your                                                                                                    | Town or City +                                                                                                    | State/Province • Zip/Postal code •                                                                                                    |                         |
| email address. Then, create and                                                                                                    | Town or City                                                                                                    | State/Province  V Zip/Postal code                                                                                                    |                         |
| contirm a password. (Password requirements are listed below.)                                                                         | ☐ I have read and agree to the <u>Terms of Use</u> and I conser<br>described in the <u>Privacy Policy</u> . •                                                                                                    | nt to collection, use, and disclosure of my personal information as                                                                                           |                         |

#### SYNTELLIS PASSWORD REQUIREMENTS

- Password must contain between 8 and 32 characters.
- Password must include upper and lower case letters, numbers, and at least one of these symbols ! @ # \$ % ^ & \*
- Do not use your first name, last name, user ID, security question answer, a common word, or a previously used password.

#### (Continue to step 6 on page 4)

York Hospital | 15 Hospital Drive, York, ME 03909 | 207.363.4321 | www.yorkhospital.com

## HOSPITAL PATIENT PORTAL EMAIL ACCOUNT SET-UP GUIDE-

- 6. Set up your three security questions and click "LOGIN" in the black bar at the bottom of the window.
- Click on the green "ADD your healthcare provider." VERY IMPORTANT: YOU MUST add YORK HOSPITAL as your health care provider (not your primary care provider)
- 8. Click on "Add a Provider or Facility" on far right of screen
- 9. Type in York Hospital in the "Search for Provider or Facility" field. You may also type in "03909" to search for "York Hospital" by zip code. Then click "Select" in the lower right corner.

| SYNTELLS       HOME       MESSAGES       HEALTH RECORDS       PROVIDES       ACCOUNT         Weeds up 10 complete for profile       ADD       your media address         ()       Image: ADD       your media address         ()       Image: ADD       your media address         ()       Image: ADD       your media address         ()       Image: ADD       Your Provider () and YERFF       your email address         ()       Image: ADD       Your Provider () and YERFF       your email address         ()       Image: ADD       Your Provider () and YERFF       your email address         ()       Image: ADD       Image: ADD       Your Provider () and YERFF       your email address         ()       Image: ADD       Your Provider of Provider of Provider () and YERFF       your email address       Your Provider of Provider of P                                                                                                    |                                                                                                 |                                                                                                    |                       |
|----------------------------------------------------------------------------------------------------|-------------------------------------------------------------------------------------------------|----------------------------------------------------------------------------------------------------|-----------------------|
| Interesting the second second se    |                                                                                                 | HOME MESSAGES HEALTH RECORDS PROVIDERS ACCOUNT                                                                                                    |                       |
| r).<br>Line of the special of the search found 1 results<br>Search for Provider or Facility Tor Wanda Pumpkinhead<br>At least one field is required. Enter the full or partial name or ZIP code for your Provider. If your Facility allows connecting<br>directly with the Facility, you may enter the Facility name.<br>The facility may not have registered for Syntellis yet, or may have decided to be listed as Private, and will<br>berefore not show up in the search results. If you cannot locate your Provider or Facility in the search, please reach out to<br>the directly for additional information.<br>Search for Provider or Facility<br>yerk hospital<br>Zip code<br>Searches within 50 miles of this Zip Code<br>Advanced Search -<br>SEARCH CANCEL<br>Tour search found 1 results<br>Mare and Specialty<br>York Hospital<br>Inspecified<br>15 Hospital Drive<br>York, ME 03909                                                                                                    |                                                                                                 | Heads Up! To complete your profile, ADD your healthcare provider(s) and VERIFY your email                                                                                                    | I address.            |
| Add Provider or Facility for Wanda Pumpkinhead  At least one field is required. Enter the full or partial name or ZIP code for your Provider. If your Facility allows connecting afrectly with the Facility, you may enter the Facility name.  Tour Provider or Facility may not have registered for Syntellis yet, or may have decided to be listed as Private, and will berefore not show up in the search results. If you cannot locate your Provider or Facility in the search, please reach out to there for Provider or Facility york hospital  Lip Code  SEARCH CANCEL  Tor search found 1 results  Tor Address  Tor Mospital  Lip Code  Search found 1 results  Tor Address  Tor Mospital  Lip Code  Search found 1 results  Tor Address  Tor Mospital  Lip Code  Search found 1 results  Tor Address  Tor Mospital  Lip Code  Search found 1 results  Tor Mospital  Lip Code  Search found 1 results  Tor Address  Tor Mospital  Lip Code  Search found 1 results  Tor Mospital  Lip Code  Search found 1 results  Tor Mospital  Lip Code  Search found 1 results  Tor Mospital  Lip Code  Search found 1 results  Tor Mospital  Lip Code  Search found 1 results  Tor Mospital  Lip Code  Search found 1 results  Tor Mospital  Lip Code  Search found 1 results  Tor Mospital  Lip Code  Search found 1 results  Tor Mospital  Lip Code  Search found 1 results  Tor Mospital  Search found 1 results  Tor Mospital  Search found 1 results | ).                                                                                              |                                                                                                    |                       |
| Add Provider or Facility for Wanda Pumpkinhead         At least one field is required. Enter the full or partial name or ZIP code for your Provider. If your Facility allows connecting directly with the Facility, you may enter the Facility name.         our Provider or Facility may not have registered for Syntellis yet, or may have decided to be listed as Private, and will the search results. If you cannot locate your Provider or Facility in the search, please reach out to the directly for additional information.         Search for Provider or Facility         york hospital         zip Code         Search found 1 results         Kane and Specialty         Mark Hospital         Jnspecified         15 Hospital         York Hospital         Search found 1 results         Kane and Specialty         Address         Kork Hospital         Jnspecified         15 Hospital         Search Specialty                                                                                                    |                                                                                                 |                                                                                                    |                       |
| At least one field is required. Enter the full or partial name or ZIP code for your Provider. If your Facility allows connecting directly with the Facility, you may enter the Facility name.                                                                                                    | dd Pr                                                                                           | ovider or Facility for Wanda Pumpkinhead                                                                                                    |                       |
| our Provider or Facility may not have registered for Syntellis yet, or may have decided to be listed as Private, and will berefore not show up in the search results. If you cannot locate your Provider or Facility in the search, please reach out to the mirrectly for additional information.       Search for Provider or Facility       vark hospital       Zip Code       Searches within 50 miles of this Zip Code       Advanced Search >       SEARCH     CANCEL       our search found 1 results       fork Hospital     York Hospital       Inspecified     15 Hospital Drive       York, ME 03909                                                                                                    | At leas<br>directly                                                                             | t one field is required. Enter the full or partial name or ZIP code for your Provider. If your Facility allows con<br>with the Facility, you may enter the Facility name.                                                                 | nnecting              |
| Search for Provider or Facility vork hospital zip Code Searches within 50 miles of this Zip Code Advanced Search  SEARCH CANCEL Our search found 1 results tame and Specialty Address tame and Specialty York Hospital Inspecified 15 Hospital Drive York, ME 03909                                                                                                    | erefore                                                                                         | ider or Facility may not have registered for Syntellis yet, or may have decided to be listed as Private, an<br>not show up in the search results. If you cannot locate your Provider or Facility in the search, please rec                | nd will<br>ach out to |
| zip Code<br>Searches within 50 miles of this Zip Code<br>Advanced Search ·<br>SEARCH CANCEL<br>Our search found 1 results<br>Name and Specialty Address<br>York Hospital Drive<br>York, ME 03909                                                                                                    | em aire                                                                                         |                                                                                                    |                       |
| Searches within 50 miles of this Zip Code Advanced Search   SEARCH CANCEL  Our search found 1 results Name and Specialty Address York Hospital Unspecified  15 Hospital Drive York, ME 03909                                                                                                    | Search<br>york                                                                                  | for Provider or Facility hospital                                                                                                    |                       |
| Searches within 50 miles of this Zip Code Advanced Search   SEARCH CANCEL  Our search found 1 results Name and Specialty Address fork Hospital Inspecified York Hospital SELECT York, ME 03909                                                                                                    | Search<br>Vark<br>Zip Cod                                                                       | for Provider or Facility hospital de                                                                                                    |                       |
| Advanced Search >       SEARCH     CANCEL       our search found 1 results       Name and Specialty       Address       York Hospital       Jnspecified       15 Hospital Drive<br>York, ME 03909                                                                                                    | Search<br>Vork<br>Zip Cod                                                                       | for Provider or Facility hospital de                                                                                                    |                       |
| SEARCH       CANCEL         our search found 1 results       Address         Name and Specialty       Address         York Hospital       York Hospital         Jhspecified       15 Hospital Drive         York, ME 03909       York, ME 03909                                                                                                    | Search<br>Vork<br>Zip Coo<br>Search                                                             | for Provider or Facility hospital de es within 50 miles of this Zip Code                                                                                                    |                       |
| Your search found 1 results       Name and Specialty     Address       York Hospital     York Hospital       Jnspecified     15 Hospital Drive       York, ME 03909     York, ME 03909                                                                                                    | Search<br>Vork<br>Zip Coo<br>Search<br>Advance                                                  | for Provider or Facility hospital de es within 50 miles of this Zip Code sed Search >                                                                                                    |                       |
| Name and Specialty         Address           York Hospital         York Hospital         SELECT           Jnspecified         15 Hospital Drive         York, ME 03909                                                                                                    | Search<br>Vork<br>Zip Coo<br>Search<br>Advand                                                   | for Provider or Facility hospital de es within 50 miles of this Zip Code seed Search > RCH CANCEL                                                                                                    |                       |
| York Hospital         York Hospital         SELECT           JInspecified         15 Hospital Drive         York, ME 03909                                                                                                    | Search<br>Xork<br>Zip Coo<br>Search<br>Advand<br>SEA                                            | for Provider or Facility hospital de es within 50 miles of this Zip Code sed Search > RCH CANCEL urch found 1 results                                                                                                    |                       |
| Unspecified 15 Hospital Drive<br>York, ME 03909                                                                                                    | Search<br>Vork<br>Zip Coo<br>Search<br>Advand<br>SEA                                            | for Provider or Facility hospital de es within 50 miles of this Zip Code sed Search  RCH CANCEL arch found 1 results ad Specialty Address                                                                                                 |                       |
| tork, Pie USAUA                                                                                                    | Search<br>Vark<br>Zip Coo<br>Search<br>Advand<br>SEA<br>Sur sec<br>ame ar                       | for Provider or Facility hospital de es within 50 miles of this Zip Code sed Search > RCH CANCEL arch found 1 results d Specialty Address pital York Hospital                                                                             | SELECT                |
|                                                                                                    | Search<br>Vark<br>Zip Co<br>Search<br>Advand<br>SEA<br>Sur sec<br>ame ar<br>ork Hos<br>nspecifi | trip for additional information.  for Provider or Facility hospital  de es within 50 miles of this Zip Code  sed Search   RCH CANCEL  rrch found 1 results  d Specialty Address  pital York Hospital  ed 15 Hospital Drive  York 15 07000 | SELECT                |

The patient status should now be "pending." Once your account has been verified by the hospital administrator, you will receive an email with a link to log in to the Hospital Portal to see your lab and imaging results. For future visits, simply visit the "Telemedicine & Patient Portal" webpage to check on your results and reports: www.yorkhospital.com/patient-portal/

Questions? Please contact Medical Records at 207.351.2184 for assistance.